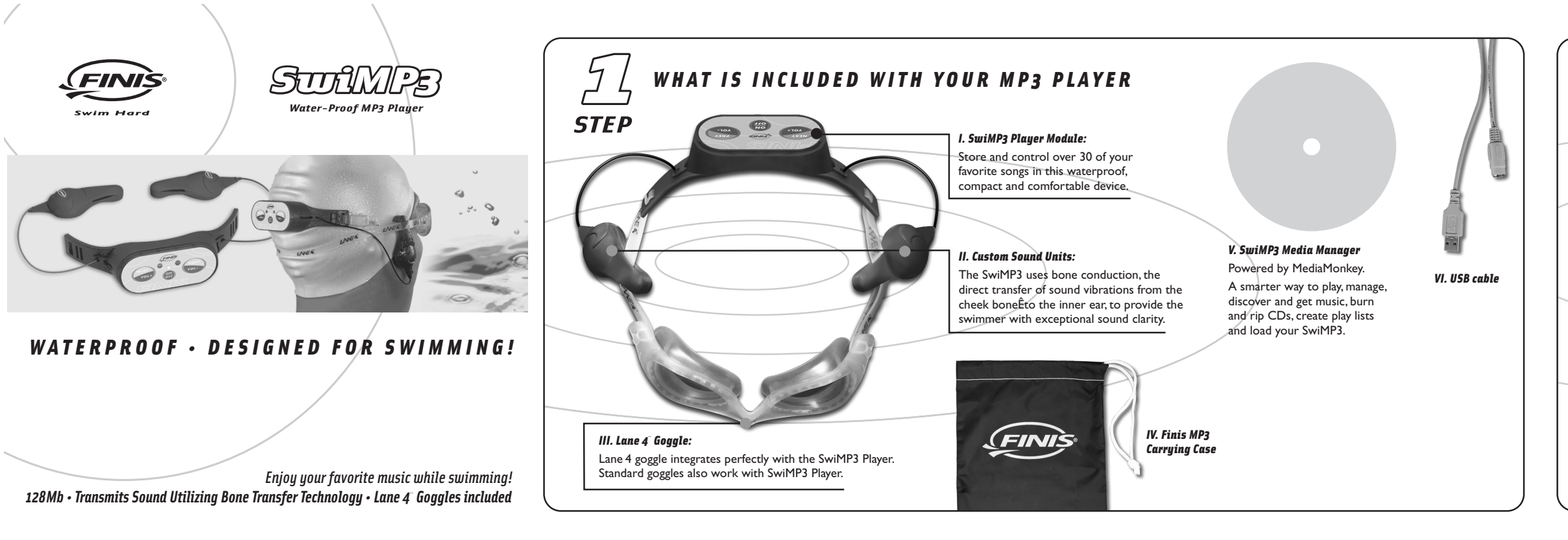

| 5}   | HOW | T O | A D D | 5 O N G S | T O | Y O U R | N E W | M P 3 | PLAYER |
|------|-----|-----|-------|-----------|-----|---------|-------|-------|--------|
| STEP |     |     |       |           |     |         |       |       |        |

There are two options for adding songs to your SwiMP3; a) utilizing the SwiMP3 Media Manager that must installed from the included CD, or b) dragging and dropping files directly to your SwiMP3, which requires no installation. For users who need to create MP3's, it is recommended to install the SwiMP3 Media Manager. A step-by-step guide to create MP3's may be accessed from the Readme file located on the installation CD. For users who already have a MP3 collection, it is recommended to utilize the drag and drop method by following the steps below.

|                                                          |                           |                                       |                                              | -                       |                                              |                   |                                     |                |
|----------------------------------------------------------|---------------------------|---------------------------------------|----------------------------------------------|-------------------------|----------------------------------------------|-------------------|-------------------------------------|----------------|
| Removable Dick (5:)                                      | Once the USB cable        | 💐 My Computer                         |                                              | You should now be at    | 🚔 My Music                                   |                   | 🏧 Removable Disk (F:)               |                |
|                                                          | is plugged in a window    | <u>File Edit View Favorites Tools</u> | Help 🧗                                       | the window shown to     | File Edit View Favorites Tools Help          | 10                | File Edit View Favorites Tools Help |                |
| Windows can perform the same action each time you insert |                           | 🕝 Back 👻 🕥 👻 🏠 💭 Sea                  | arch 🕞 Folders                               | the left. The drive     | G Back - O - D Search P F                    | olders ::::•      | G Back • 🕤 - 🔊 🔎 Search 🎼           | Folders ·      |
| a disk or connect a device with this kind of file:       | may appear on your        |                                       |                                              |                         | Address C:\My Music                          | ▼ 🗲 Go            | Address 🗢 F:\                       |                |
| 2 Music files                                            | screen asking you         | Address 🛛 My Computer                 | <u>▼</u> ⊇ ©                                 | Called REMOVABLE        | File and Folder Tasks *                      | Summer's End Luau | File and Folder Tasks 🔗             |                |
|                                                          | what to do.               | Euctorn Tacke                         | Hard Disk Drives                             | DISK" is your SwiMP3    | Rename this file                             | Omega Undertow    | Make a new folder                   |                |
| What do you want Windows to do?                          |                           |                                       |                                              | player.                 | 👰 Move this file                             |                   | Publish this folder to the          | _              |
|                                                          | When this window          | View system information               | Local Disk (C:)                              |                         | Copy this file                               |                   | Share this folder                   | Summer's End L |
| Play<br>uning Windows Media Player                       | appears, select "Open     | Add or remove programs                | *                                            | Drag songs to be        | Web                                          |                   |                                     |                |
|                                                          | folder to view files" and | Change a setting                      | Devices with Removable Storage               | added to your MP3       | E-mail this file                             |                   | Other Places 🛠                      | K              |
| Dpen folder to view files                                | click OK (If this window  | Eject this disk                       | Defices man centorable storage               | player here.            |                                              |                   | 🚽 My Computer                       |                |
| using Windows Explored                                   |                           |                                       |                                              |                         | Other Places 🕆                               |                   | My Documents                        |                |
|                                                          | does not appear, simply   | Other Places *                        | CD Drive (D:) Removable Disk (F:)            | To add songs, simply    | See Local Disk (C:)                          |                   | S HIP NECHOIX Places                |                |
| N Take no action                                         | go to "My Computer"       | My Network Places                     |                                              | click on the song that  | My Documents                                 |                   | Details 🛠                           |                |
|                                                          | and locate the MP3        | My Documents                          |                                              | you want to add and     | My Computer                                  |                   | Removable Disk (F;)                 |                |
|                                                          | player listed as          | 🕞 Control Panel                       |                                              |                         | S My Network Places                          |                   | Removable Disk                      |                |
|                                                          | "Remevable Disk" and      |                                       |                                              | drag it into the        | Details                                      |                   | He system: HAT                      |                |
|                                                          | Kemovable Disk and        | Details ¥                             |                                              | "Removable Disk"        | construction of the second                   |                   |                                     |                |
|                                                          | double on click it.)      |                                       |                                              | window.                 | Size: 4.53 MB                                |                   |                                     |                |
| Always do the selected action.                           |                           |                                       |                                              | _                       | Winamp media file<br>Artist: Omena Lindertow |                   |                                     |                |
|                                                          |                           | To ensure songs play in the           | e order you want:                            |                         |                                              |                   |                                     |                |
| UK Lancel                                                |                           | a. Drag the songs to the Sw           | viMP3 "Removable Disk" in the order you w    | ant them to play.       |                                              |                   |                                     |                |
|                                                          |                           | D. If you are using the Swill         | in the order you desire. Next copy all the   | ongs you want on your   |                                              |                   |                                     |                |
|                                                          |                           | in a single transfer. Copy            | only the songs from the playlist and not the | e plavlist itself.      |                                              |                   |                                     |                |
|                                                          |                           |                                       |                                              | · F ···/ ··· - ··· -··· |                                              |                   |                                     |                |
|                                                          |                           |                                       |                                              |                         |                                              |                   |                                     |                |

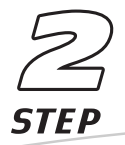

### HOW TO CONNECT TO YOUR COMPUTER and CHARGING

NEXT ON OTT VOL-

- Make sure your MP3 player is off and dry (not wet from swimming). Plug round end of USB connector into the MP3 player.
- 2. Plug the flat USB end of the connector into your computer's USB port (The USB port may be in the front or back of your computer).

#### CHARGING

- When the battery life is low, the green light will begin to flash. There may also be a noticeable difference in the music volume.
- 2. Remember to dry the USB socket before charging. Open USB cap to dry internal components.
- $\pmb{\textbf{3.}}$  To charge, simply plug it into the USB port on your computer as described above.
- a. When the MP3 player is plugged in, the red light will start blinking quickly; once the battery is full the blinking rate will slow down.
- **b.** The MP3 player will take two hours to fully charge, and will have approximately four hours of continuous play.
- c. Remember to properly disconnect your MP3 player as described in Step 4.

| _ 🗆 ×         | Once you have dragged the file                                                               |
|---------------|----------------------------------------------------------------------------------------------|
| R.            | over to the "Removable Disk"                                                                 |
|               | window, simply drop it.                                                                      |
| <b>▼ ⊅</b> 60 | A "Copying" window (below)                                                                   |
|               | will appear showing you the                                                                  |
|               | progress of the file transfer.                                                               |
| 9 U           |                                                                                              |
|               | Copyring X<br>Summer's End Lusu.mp3<br>From Ny Mark to Fr(<br>10 Seconds Remaining<br>Cancel |
|               | Once the copying progress has                                                                |
|               | finished, the window will close and                                                          |
|               | you will be ready to listen to                                                               |
|               | music on your MP3 player.                                                                    |
|               | * Caution:<br>Do not copy any file folders<br>to the MP3 player.                             |

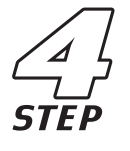

HOW TO PROPERLY DISCONNECT YOUR MP3 PLAYER

| Safely Remove Handware                                                                                                    | WARNING: IT IS HIGHLY RECOMMENDED THAT<br>YOU PROPERLY DISCONNECT YOUR MP3<br>PLAYER BY FOLLOWING THE STEPS BELOW.                                                                        |
|----------------------------------------------------------------------------------------------------|----------------------------------------------------------------------------------------------------|
| The Use Man Strapp Course                                                                                                    | <ol> <li>Close the "Removable Disk" window<br/>where you just dragged your MP3's, then<br/>find the "Safely Remove Hardware" icon<br/>in the bottom right hand of your screen.</li> </ol> |
| USB Mass Storage Device at Location 0                                                                                                    | <ol> <li>Right click this icon and a menu will<br/>appear that says "Safely Remove<br/>Hardware," click this option.</li> </ol>                                                           |
| Core     Stop a Hardware device     Y x  Corfin devices to be stopped. Choose DK to contrue.  Windows will attend to stop the following devices. After the devices are stopped they may be removed radey.      Windows will attend to stop the removed radey.      Windows will attend to stop the following devices.      Stopped they may be removed radey.      Stopped to the may be removed radey.      Stopped to the may be removed radey.      Stopped to the may be removed radey.      Stopped to the may be removed radey.      Stopped to the may be removed radey.      Stopped to the may be removed radey.      Stopped to the may be removed radey.      Stopped to the may be removed rade to the maximum of the maximum of the | <ol> <li>When the "Safely Remove Hardware"<br/>window appears, select "USB Mass Storage<br/>Device" and click the "Stop" button.</li> <li>The "Stop Hardware" window will</li> </ol>      |
| Generic SND1 MP3 Player USB Device                                                                                                    | appear. Choose "Generic SND   MP3<br>Player USB Device" and click OK. It is<br>now safe to remove the MP3 player.<br>(Your MP3 player may also start playing.)                            |

### HOW TO REFORMAT/RESET ) STEP THE MP3 PLAYER

#### Caution: Formatting your MP3 player will remove all songs from its memory.

1. If your MP3 player ever stops functioning properly it may need to be formatted.

### Reasons to format your MP3 player:

-You are having problems loading songs onto your player.

-The songs are jerky while playing or skip like a scratched compact disc.

### \*The MP3 player uses the file system "FAT" only and not "FAT32"

- 2. To Format your MP3 player.
- a. Turn it on
- b. Hold down PREV /VOL then hold ON / OFF.
- c. The green light will start blinking very quickly, then turn into a slow double. blink; this means the format is complete.

d. Now you can reload your MP3's back onto the player.

\*Caution: If the green light does a triple blink when the MP3 player is turned on, press NEXT/VOL+ once . The green light will blink rapidly then change to a double blink; this means the memory has been initialized. Now the MP3 player is ready for song loading.

### **Resetting Your MP3 Player:**

1. When your MP3 player malfunctions, press the RESET button (white dot above ON/OFF button) to reset your MP3 player. All current files will remain as is.

# HOW TO WEAR THE MP3 PLAYER

1. Position the SwiMP3 goggle comfortably over your eyes and pull the SwiMP3 unit to the back of your head.

0

STEP

Secure the goggles by utilizing the adjustable straps on either side. Thread any excess strap back through the slot in the earpiece.

2. Position the SwiMP3 custom sound units on your temple and cheek bone, between your ears and eyes. (Do not position on your ears)

Turn on the SwiMP3 unit and adjust ear piece positioning to optimize bone vibration sound clarity.

#### HOW TO PLAY SONGS ON YOUR NEW MP3 PLAYER STEP **EXTRA FUNCTIONS:** 1. PAUSE PREV / VOL -RESET a. Press "Next" and "Previous" at the a. Press the small white dot above the a. PREVIOUS TRACK - Press the button once. same time to pause the current song. ON/OFF button to reset your MP3 player. b. VOLUME (-) - Press and hold the button b. Press either buttons again to resume play. until desired volume is reached. 2. SHUFFLE a. Press and hold "Next" and "Previous" at the same time to randomize the order in FINIS which your MP3s will play; release both buttons when the red light starts to blink. PREV **b.** Turn off Shuffle by pressing and holding VOL VOL "Next" and "Previous" until the red light stops blinking. 3. BASS BOOST a. Press the ON / OFF button once to ON / OFF NEXT / VOL + switch to and from "Bass Boost" mode a. NEXTTRACK - Press the button once. a. ON - Press and hold for 2 seconds. Both lights will come on; when you release the button the green **b.** VOLUME (+) - Press and hold the button light will remain on. until desired volume is reached. b. OFF - Press and hold until both lights come on, then release.

### SAFETY

Only use attachments/accessories specified by the manufacturer.

Listening to music at full power over extended periods of time can be damaging to the hearing of the user.

The SwiMP3 player is safe to use in and around water. It is waterproof up to approximately 3 meters or 10 feet and can be used safely in swimming pools, lakes, oceans or any body of fresh or salt water. It should not be used for any type of Scuba, free or skin diving and may malfunction or fail beyond its maximum depth of 3m/10ft. All users of this product assume risks resulting from its use. Whether proximate or remote, there may be a risk of injury. Neither manufacturer nor seller of this product assumes any liability.

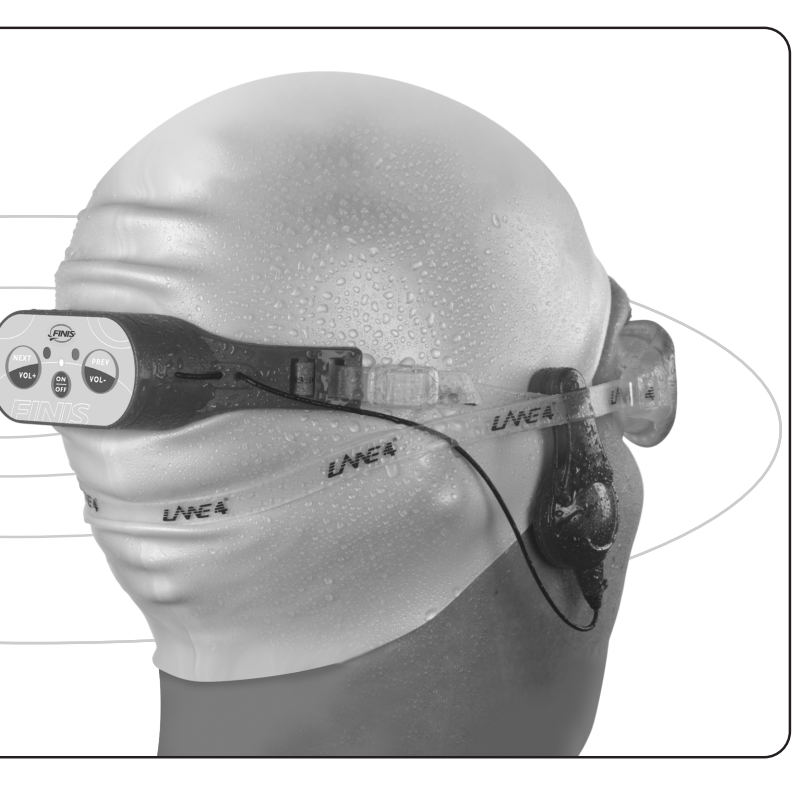

### SYSTEM REQUIREMENTS

#### System Requirements: Windows® 98SE, 2000, ME, XP

- Intel Pentium II 233 Mhz or equivalent 128 MB RAM
- 35 MB available hard drive space USB port CD- ROM drive
- Internet connection recommended

Windows 98 Support: In order for the SwiMP3 to function with the Windows 98 Operating System, you must download the appropriate driver. Please utilize the enclosed CD within the SwiMP3 package or visit www.finisinc.com/drivers to access and download the Win 98 driver.

### CUSTOMER CARE

Any questions or issues regarding the SwiMp3, please direct inquires to the toll free number or email address below.

#### **Customer Care Telephone and Email:**

Tel: 800-388-7404 Email: customerservice@finisinc.com

# Creating MP3's from a CD

I. Open SwiMP3 Media Manager and insert a music CD into your computers CD-ROM drive.

2. Go to the "Tools" Menu and choose "Rip Audio CD."

3.A window will appear titled "Choose Encoding Destination.

a. Set the Format to MP3

b.You can choose where you want your MP3's to be saved by clicking the folder icon (default location is C:\My Music).

c. Note: Your "My Documents" folder is listed under "C:\Documents and Settings\[user name]\My Documents" where [user name] is your Windows login name.

d. Once you have selected these two options you can click the OK button to begin encoding your songs as MP3. A bar will appear across the bottom of your Media Manager screen that will show the encoding progress.

4. Once the encoding process is complete you can view the songs in your library by clicking any of the following icons listed under "Library."

a. Title b. Artist c. Album d. Genre e. Year f. Rating

5. Clicking any of these icons will allow you to view your library sorted by whichever icon you select. Example: if you click Artist your library can be viewed with the songs sorted by artist name.

6. To add songs to your SwiMP3 simply drag a song from the library to the "Finis SwiMP3" icon.

7. You can view the songs which are on your SwiMP3 at any time clicking on the "Finis SwiMP3" icon.

8. Once you have loaded all desired songs to the SwiMP3 you can right-click on the "Finis SwiMP3" icon and choose "Safely remove device."

9. It is now safe to unplug your SwiMP3.

## Importing Existing Files into The SwiMP3 Media Manager

I. Go to the "File" Menu and choose "Add/Rescan Tracks to the Library"

2.A window will appear titled "Add Folders."

3. Check the check box next to any folders which contain songs you wish to add to your Swimp3 Media Manager Library.

4. Once you have selected the folders of music you wish to add to your library click OK. A bar will appear across the bottom of your Media Manager screen that will show the progress.

# **Converting Non-MP3 Files into MP3 Format**

I. Open The SwiMP3 Media Manager and select the track you wish to convert.

- 2. Go to the "Tools" Menu and choose "Convert Audio Format."
- 3.A window will appear titled "Choose Encoding Destination.

a. Set the Format to MP3

b.You can choose where you want your MP3's to be saved by clicking the folder icon (default location is C:\My Music).

c. Note: Your "My Documents" folder is listed under "C:\Documents and Settings\[user name]\My Documents" where [user name] is your Windows login name.

d. Once you have selected these two options you can click the OK button to begin encoding your songs as MP3. A bar will appear across the bottom of your Media Manager screen that will show the encoding progress.

4. Once the encoding process is complete you can view the songs in your library by clicking any of the following icons listed under "Library."

a. Title b. Artist c. Album d. Genre e. Year f. Rating

5. Clicking any of these icons will allow you to view your library sorted by whichever icon you select. Example: if you click Artist your library can be viewed with the songs sorted by artist name.

6. To add songs to your SwiMP3 simply drag a song from the library to the "Finis SwiMP3" icon.

7. You can view the songs which are on your SwiMP3 at any time clicking on the "Finis SwiMP3" icon.

8. Once you have loaded all desired songs to the SwiMP3 you can right-click on the "Finis SwiMP3" icon and choose "Safely remove device."

9. It is now safe to unplug your SwiMP3.